# **EthOS Video Transcript**

**0:00 Narration:** "Welcome to EthOS! The University of Guelph's Research Ethics online system to review and approve research ethics applications. It's intuitive and easy to navigate."

#### **Visual Descriptions:**

- Video plays with no audio.
- The screen shows the UG Research banner on a black screen, then transitions to a red screen with the University of Guelph logo to the left, the tagline "Improve Life", and the URL reb.research.uoguelph.ca.
- The "EthOS: Research Ethics Online System" banner transitions onto the screen.
- On a black screen, in red and white text, the words "Investigational Product, Clinical Trial, Trial, Disease, Research, Observation" and other partial words are shown in a decorative manner, scrolling upwards.

**0:10 Narration:** "Using an electronic platform to submit and review ethics applications provides several benefits for researchers, Research Ethics Board (REB) members, and the Research Ethics staff. EthOS offers dynamic form navigation, document management features, realtime application status updates, and automated notifications which add efficiency and transparency to the research administration process."

## Visual Descriptions:

- The dashboard is shown, and the cursor moves over the action toolbar buttons.
- The screen shows the main REB Application Form page with the mouse hovering over the application links.
- The screen switches to an application form page to simulate the application process.
- The page displays checkboxes, and the mouse selects and unselects a few options to show the dynamic form features.
- Each checkbox selected displays additional form information at the bottom of the page.
- The screen jumps to the project area, showing the application status.
- A banner with the word "efficiency" appears, with each letter animated.
- An animated red line graph going upwards is behind the letters.

**0:45 Narration:** "New communications tools within the system allow Principal Investigators to collaborate with team members, add comments, or even contact the Research Ethics office directly from within the system."

## **Visual Descriptions:**

- The screen returns to the main application form area and clicks on the Correspond and Share buttons, showing its features and simulating the sharing feature.
- The cursor clicks the Comments button to show the feature.

1:00 Narration: "The pre-configured review and approval workflow enhances the efficiency and integrity of the ethics review process."

#### Visual Descriptions:

- The screen displays the Signature Declaration pop-up window and follows the prompts for signing the form.
- An animation shows a clipboard with the heading "Process" and a checklist with three options: Step 1, Step 2, Step 3.
- Step 1 is pre-selected with a red checkmark. Steps 2 and 3 are subsequently checked off in order.

1:15 Narration: "EthOS: an evolution in research administration tools that support and empower our research community."

#### **Visual Descriptions:**

- The screen transitions to red with the University of Guelph logo to the left, the tagline "Improve Life", and the URL reb.research.uoguelph.ca.
- The "EthOS: Research Ethics Online System" banner transitions onto the screen.
- The screen fades to black and then shows a mix of words such as "Research, Board, Human, University, Participants" on a red background with yellow, white, and black font.

## 1:13 END